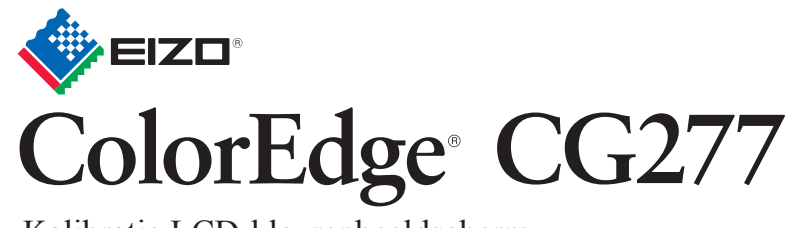

Kalibratie LCD-kleurenbeeldscherm

## Installatiegids

## Belangrijk

Lees de PRECAUTIONS (VOORZORGSMAATREGELEN), deze installatiegids en de gebruikershandleiding op de cd-rom aandachtig door zodat u dit product veilig en effectief leert te gebruiken.

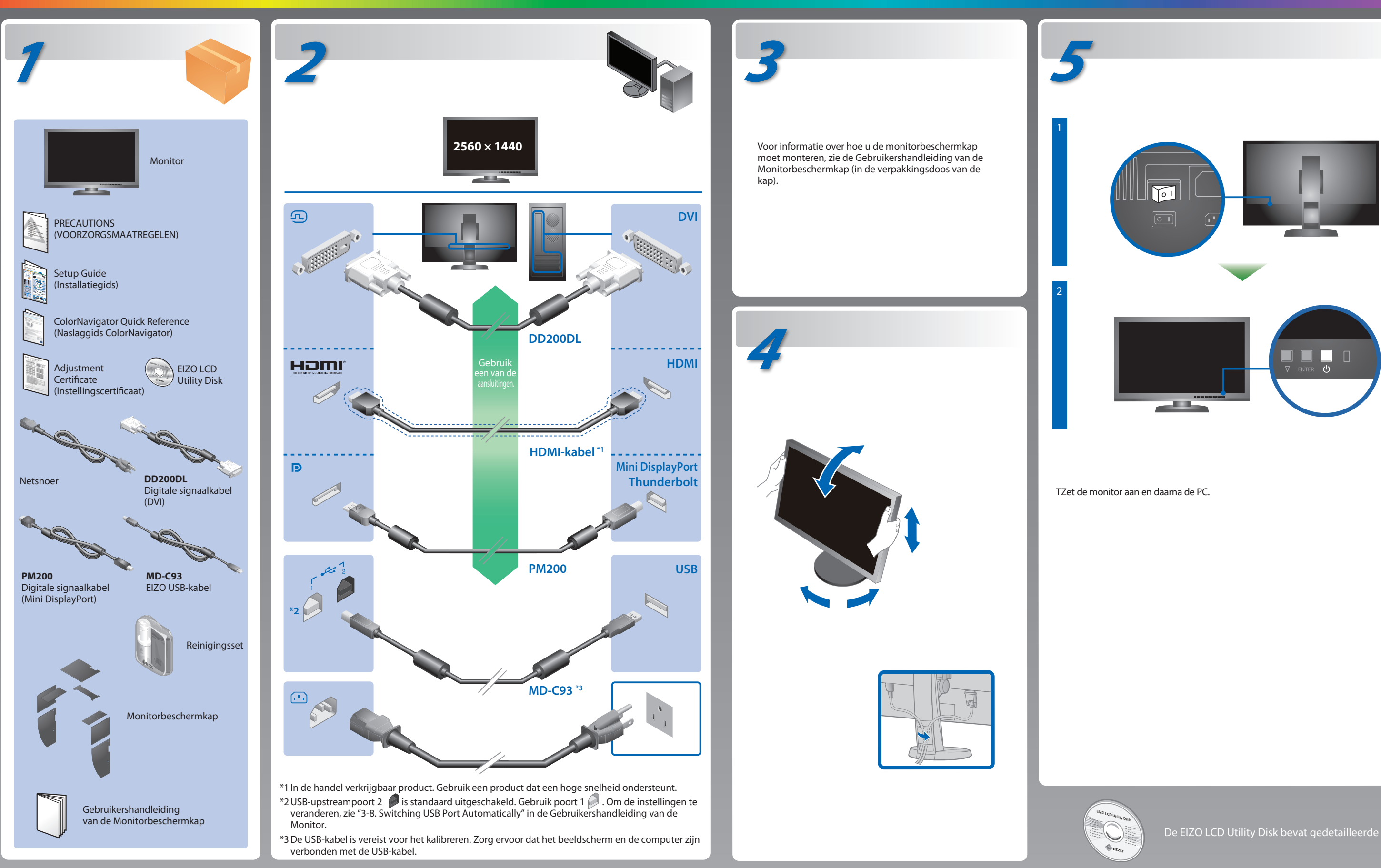

## **ColorNavigator**

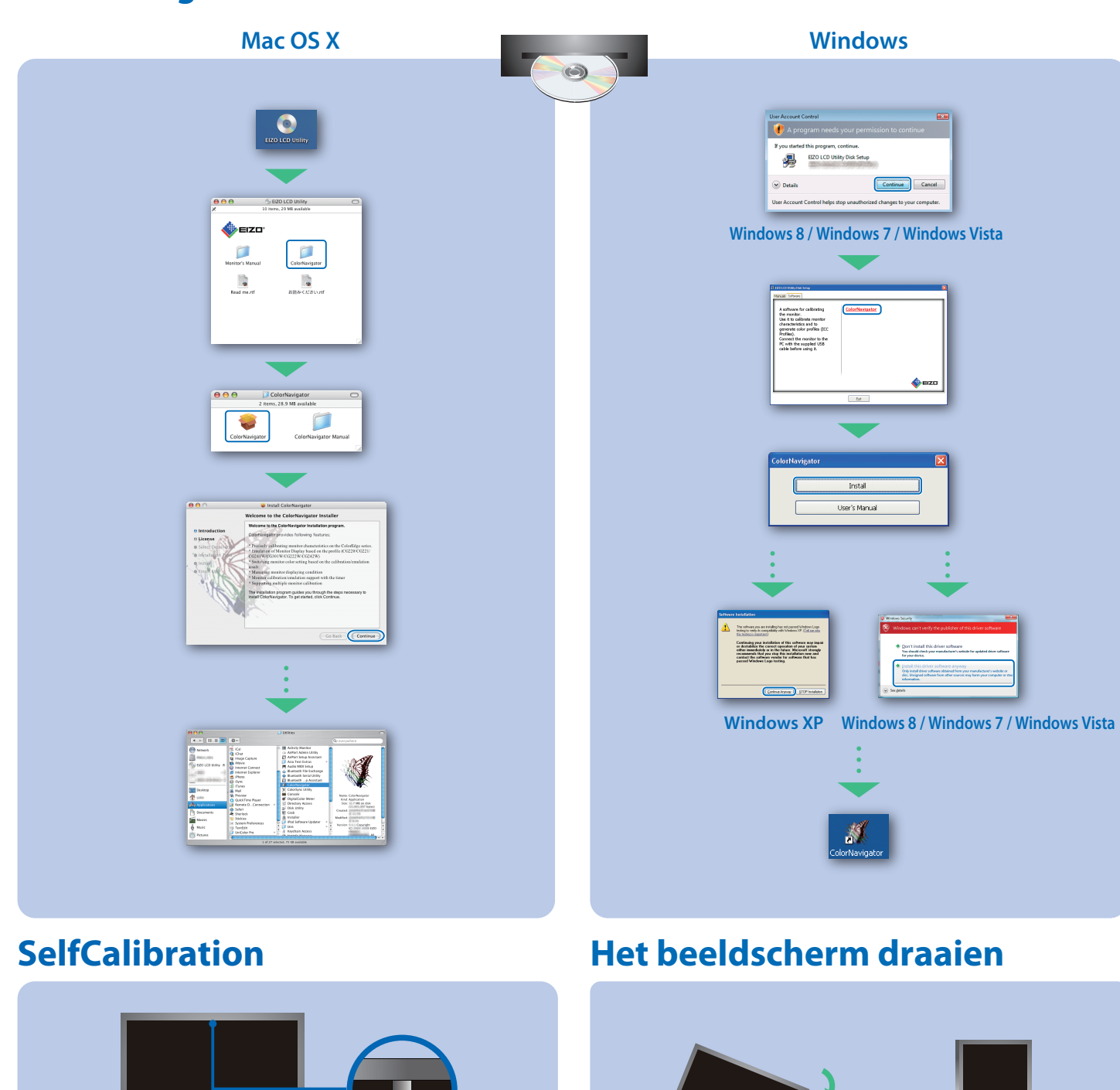

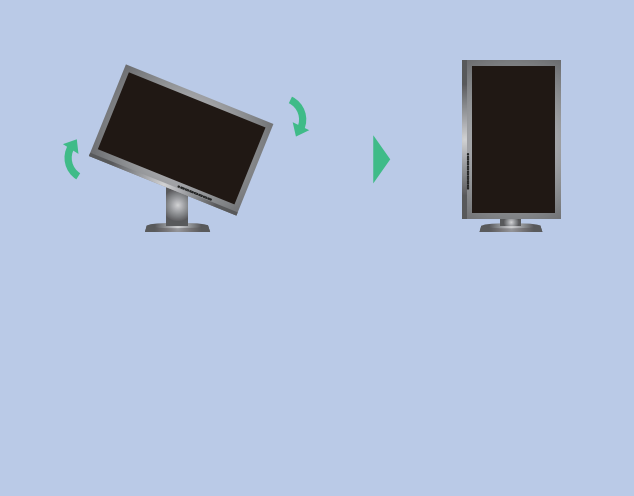

## **Probleem: geen beeld**

Als het probleem blijft bestaan nadat u de onderstaande oplossingen hebt uitgevoerd, neem dan contact op met uw plaatselijke EIZO-vertegenwoordiger.

| Probleem                 |                                                                                                    | Ν                               |
|--------------------------|----------------------------------------------------------------------------------------------------|---------------------------------|
|                          | Aan/uit-lampje brandt niet.                                                                                                    |                                 |
| Geen beeld               | Aan/uit-lampje is blauw.                                                                                                    |                                 |
|                          | Aan/uit-lampje is oranje.                                                                                                    |                                 |
|                          | Aan/uit-lampje knippert oranje en<br>blauw.                                                                                                    | •                               |
|                          | Dit bericht wordt weergegeven<br>wanneer er geen signaal wordt<br>ingevoerd.<br>Voorbeeld:<br>No Signal<br>DisplayPort<br>fH: 0,0kHz<br>fV: 0,0Hz<br>Check the input signal.       |                                 |
| De boodschap verschijnt. | Het bericht geeft aan dat het<br>invoersignaal buiten het opgegeven<br>frequentiebereik valt. (Een dergelijke<br>signaalfrequentie wordt in magenta<br>weergegeven.)<br>Voorbeeld: | • (<br>• !<br>• !<br>• !<br>• ! |

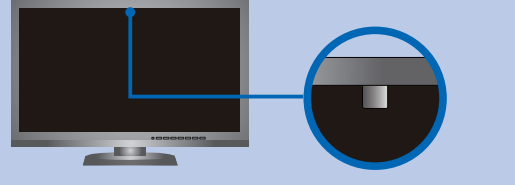

- Om te voorkomen dat de meetnauwkeurigheid van de geïntegreerde sensor wordt beïnvloedt, zorgt u ervoor dat de hoeveelheid omgevingslicht dat de sensor binnenkomt niet beduidend wordt veranderd.
- Het gebruik van de monitorbeschermkap wordt aanbevolen.
- Breng tijdens de meting uw gezicht of voorwerpen niet in de buurt van de monitor en kijk niet in de sensor.
- Stel de monitor in een omgeving in waar het buitenlicht niet rechtstreeks het sensordeel binnenkomt.

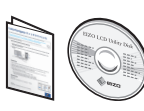

· Voor de gebruiksaanwijzing wordt verwezen naar de "Naslaggids" en naar de Gebruikershandleiding van de ColorNavigator (die is opgeslagen in de cd-rom).

Raadpleeg de handleiding van de monitor op de cd-rom voor meer informatie over SelfCalibration.

| Mogelii | ke oorzaa | k en on | ossina |
|---------|-----------|---------|--------|
| nogenj  | ne oorzau | n en op | ossing |

- Controleer of het netsnoer goed is aangesloten. Schakel de hoofdschakelaar in.
- Druk op 也.
- Schakel de hoofdvoeding uit en schakel deze enkele minuten later weer in.
- Verhoog de waarde voor "Brightness" (Helderheid) en "Gain" Versterking) in het instellingenmenu.
- Schakel het invoersignaal om met SIGNAL. Gebruik de muis of het toetsenbord. Controleer of de PC aan staat.
- Het apparaat dat is aangesloten met behulp van de DisplayPort/HDMI heeft een probleem. Verhelp het probleem, schakel de monitor uit en opnieuw in. Zie de Gebruikershandleiding van het uitvoerapparaat voor verdere details.
- Het bericht dat links wordt weergegeven, kan verschijnen omdat bepaalde computers het signaal niet meteen na het inschakelen uitvoeren.
- Controleer of de PC aan staat.
- Controleer of de signaalkabel goed is aangesloten.
- Schakel het invoersignaal om met SIGNAL.
- Controleer of de pc is geconfigureerd om te voldoen aan de vereisten voor de resolutie en verticale scanfrequentie van de monitor.
- Start de PC opnieuw op.
- Selecteer een beschikte monitormodus met behulp van de software die bij de grafische kaart is geleverd. Raadpleeg de nandleiding van de grafische kaart voor meer informatie. fD : Dot clock
- fH : Horizontale scanfrequentie
- V: Verticale scanfrequentie